## Card Bus 用 SCSI カードをお使いの方へ

本製品を弊社製 IFC-USCB や I-0 DATA 社製 CBSC シリーズに接続して使用される場合、あらかじめ OS に 以下のような設定をする必要があります。そのまま使用されますと、誤ったデータが転送されたりシステム が停止する恐れがあります。

■ SCSI インターフェースのドライバは最新のものをご使用ください。最新のドライバは、各社の インターネットホームページからダウンロードできます。

## 弊社製 IFC-USCB をお使いの方

以下の手順で設定してください。

- **1** デスクトップ画面の[マイ コンピュータ]アイコンを右クリックし、[プロパティ(R)]を選択します。
- 2 表示される画面より、[デバイス マネージャ]のタブをクリックします。
- 3 [SCSI コントローラ]の項目をダブルクリックします。
- 4 [IFC-USCB SCSI CardBus PC Card]をダブルクリックします。
- 5 表示される画面より、[設定]のタブをクリックします。
- 6 [アダプタの設定(S)]の欄に「SYNC=10」と入力し[OK]をクリックします。
- 7 [OK]をクリックし、メッセージに従ってシステムを再起動します。

以上で設定は完了です。

I-0 DATA 社製 CBSC シリーズをお使いの方

## 以下の手順で設定してください。

- **1** デスクトップ画面の[マイ コンピュータ]アイコンを右クリックし、[プロパティ(R)]を選択します。
- 2 表示される画面より、[デバイス マネージャ]のタブをクリックします。
- 3 [ディスクドライブ]の項目をダブルクリックします。
- **4** [MELCO DSC-UE Series](\*)をダブルクリックします。
- ▲注意 DSC をデュアルドライブとして使用している場合は表示が異なります。 例:モード切り替えスイッチとドライブ切り替えスイッチの組み合わせがそれぞれ「SELECT」、「1」の場合は「MELCO 1 DSC-UE Series」と表示されます。
- 5 [オプション]の[同期データ転送]のチェックボックスからチェックマークをはずし、[0K]をクリックします。
- [閉じる]をクリックし、メッセージに従ってシステムを再起動します。

以上で設定は完了です。